# SolidWorks

T

# עדכונים לגרסאות 2013 - 2015

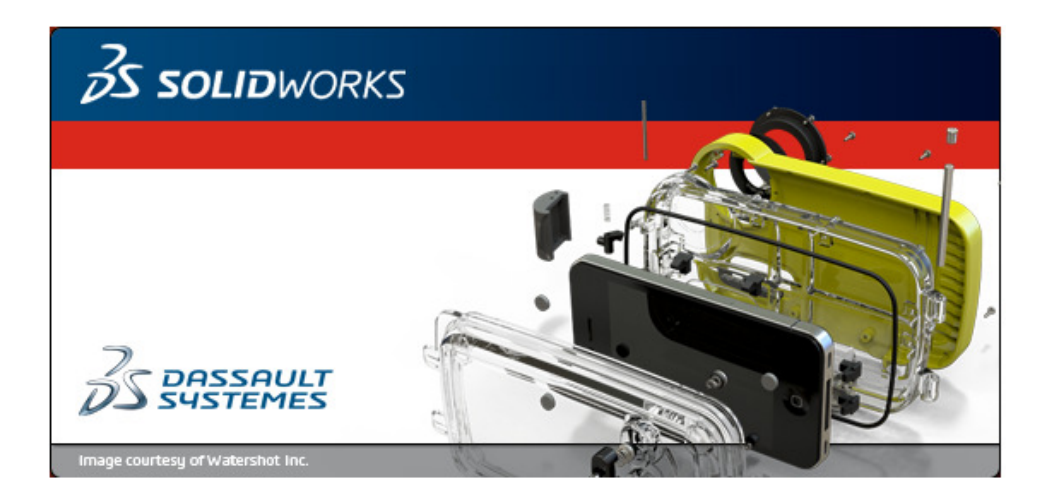

1

#### מבוא

קובץ זה מהווה חלק בלתי נפרד מהספר "SolidWorks 2010-2012 – מדריך למשתמש" בהוצאת GRCAD. בגרסאות מ- 2013 ועד 2015 של תוכנת SolidWorks חלו שינויים מעטים בתפקוד חלק מפקודות התוכנה. בקובץ זה נוספו השלמות לפקודות שהוסברו בספר.

אנו מאחלים לקוראים וללומדים הנאה רבה, מחברי הספר זאב גלברד ושלמה רבין

Т

# תוכן עניינים

I

| 4  | ממשק משתמש                                  |
|----|---------------------------------------------|
| 4  | מסך פתיחה 2015                              |
| 6  | תוספות לבחירת מבטים                         |
| 7  | שינוי מבטים באמצעות המקלדת                  |
| 8  | ניהול קבצים                                 |
| 8  | פתיחת קובץ קיים                             |
| 9  | שמירת קובץ                                  |
| 10 | PART                                        |
| 10 | סרטוט קו                                    |
| 10 | עדכון למידות חכמות – <b>Smart Dimension</b> |
| 11 | סרטוט עקומה פרבולית חופשית – <b>Conic</b>   |
| 12 | סימון קשר בין פעולות ומצבים                 |
| 13 | סרטוט עקומה – <b>Style Spline</b>           |
| 14 | בחירת אובייקטים                             |
| 15 | שינוי בביצוע פקודת <b>Fillet</b>            |
| 16 |                                             |
| 16 | שינוי מבנה גוף                              |
| 17 | עריכת גופים                                 |
| 18 | העתקת מישור                                 |
| 18 | חתכים וירטואליים <b>– Section</b>           |
| 19 | ניפוח סיבובי – <b>Revolve/Boss</b>          |
| 20 | סרטוט חריצים מסוגים שונים                   |
| 21 | Pierce אילוץ                                |
| 22 | עיצוב קדחים בהרכבה – <b>Hole Series</b>     |
| 23 | שיפורים בהרכבות                             |
| 23 | אילוצים בהרכבות                             |
| 27 | אילוצים מכניים                              |
| 33 | צפייה בחלקי הרכבה - Assembly Visualization  |
|    |                                             |

# ממשק משתמש

I

### מסך פתיחה 2015

בגרסה 2015 לא חלו שינויים משמעותיים במבנה חלון פתיחת התוכנה, למעט בעיצוב.

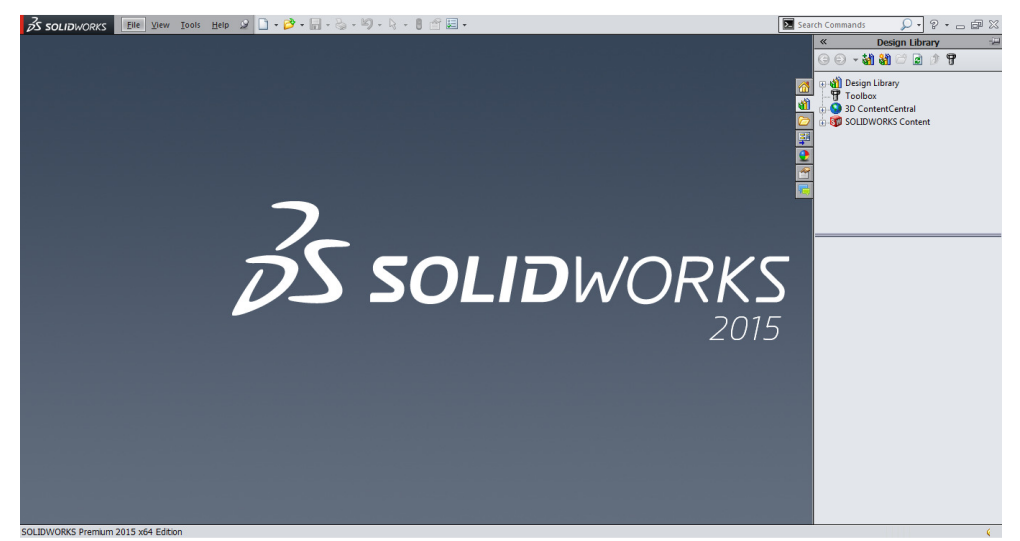

חלון הפתיחה לאחר הפעלת התוכנה (גרסה 2015)

הפעלת הפקודה New SOLIDWORKS Document הפעלת הפקודה את חלון הדו-שיח (*ראה בספר בעמ' 16).* 

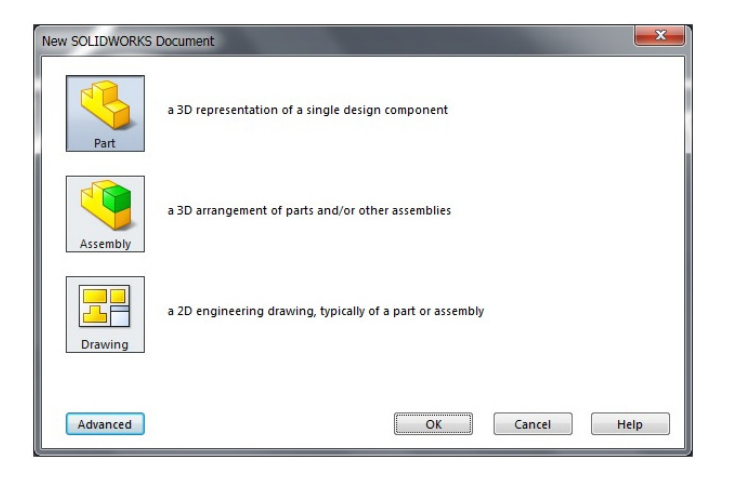

לחיצה על הלחצן **Advanced** פותחת חלון משני עם אפשרויות לבחירת קובץ אב-טיפוס בהתאם לסוג העבודה.

I

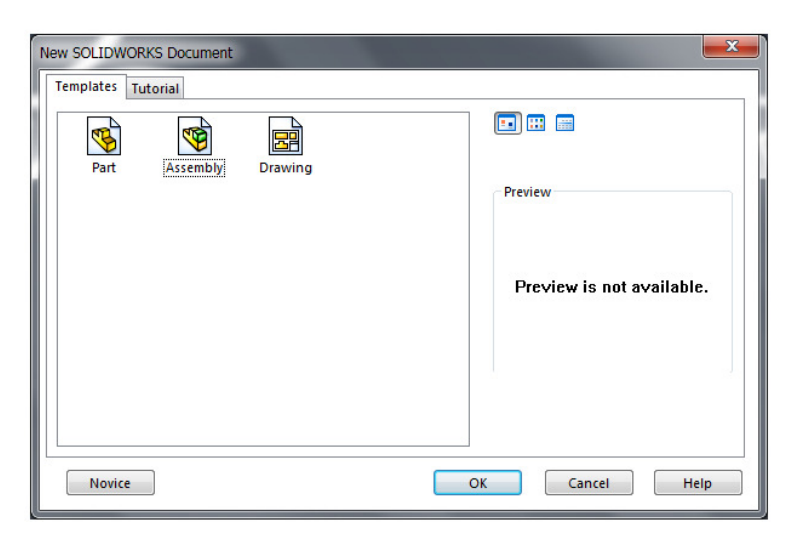

לאחר בחירת קובץ אב-טיפוס Part ואישור נפתח מסך התוכנה לביצוע סרטוט.

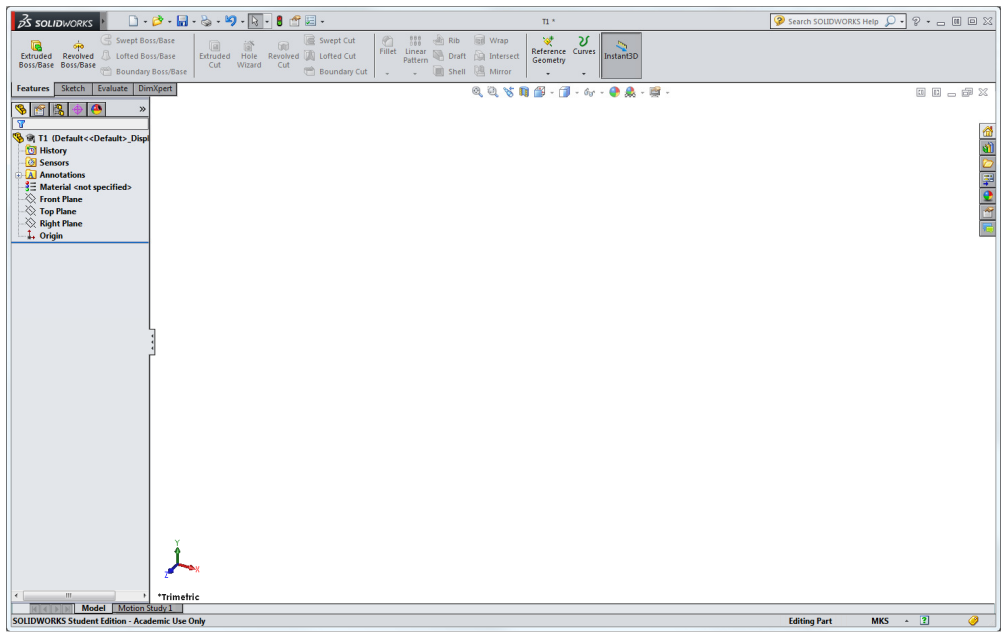

SOLIDWORKS חלון לוח סרטוט

# תוספות לבחירת מבטים (ראה בספר בעמ' 38)

L

בגרסאות החדשות נוספה אפשרות לבחירת מבטים בסרטוט. לחיצה על מקש הרווח מציגה את החלק בתוך קובייה שקופה – Orientation. אפשר גם לפתוח את הקובייה השקופה באמצעות לחיצה על הסמל - <sup>™</sup> – View Orientation. יחד עם פתיחת הקובייה נפתח חלון Orientation, שבו אפשר לבחור מבט רצוי.

הצבת הסמן על אחד ממשטחי הקובייה פותחת חלון תצוגה מקדימה עם המבט שנבחר, ולחיצה עליו תציג את החלק במבט שנבחר.

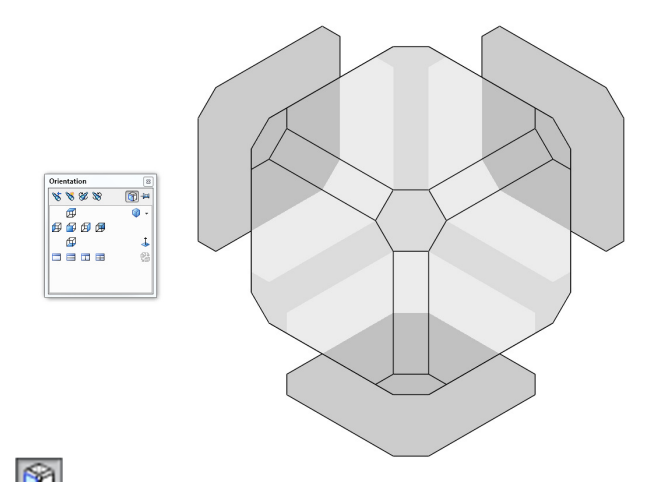

אפשר לפתוח את הקובייה השקופה גם באמצעות לחיצה על הסמל 🔟 הנמצא בסרגל הכלים לבקרת המבטים.

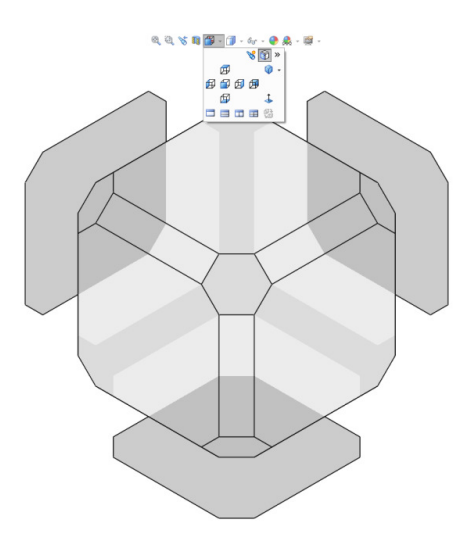

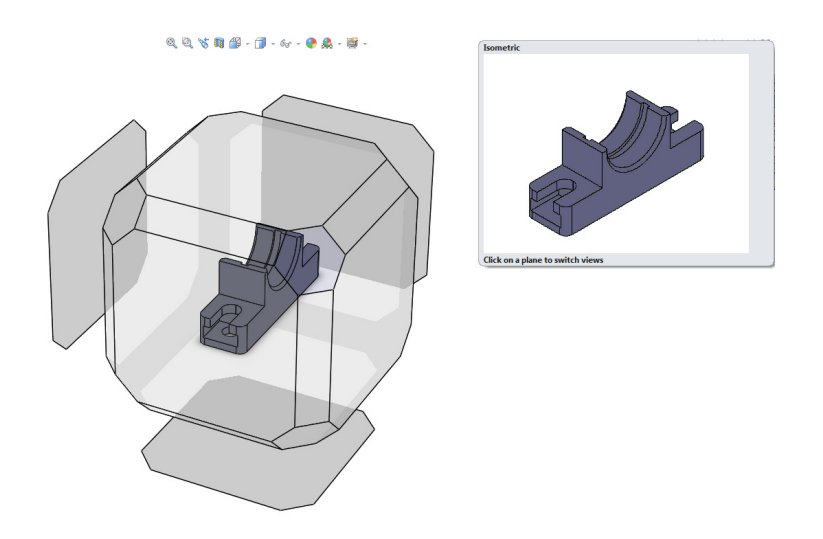

Т

הצבת הסמן על אחד ממשטחי קוביית **Orientation** פותחת חלון תצוגה מקדימה של המבט. בחירת משטח סוגרת את תיבת **Orientation** ומציגה את הגוף במבט הנבחר.

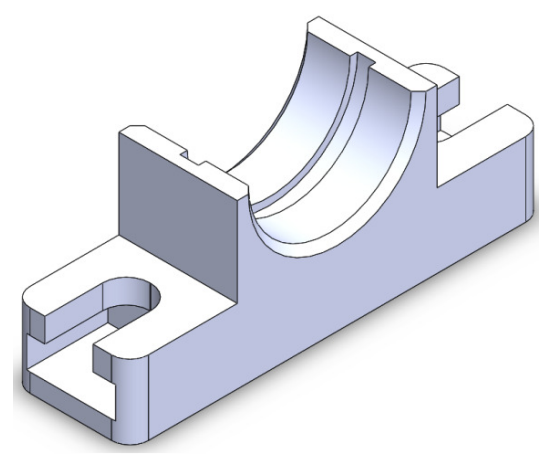

# שינוי מבטים באמצעות המקלדת

לחיצה על מקש [Ctrl] + מספר מ- 1 עד 6 מציגה את הגוף בכל המבטים החזיתיים. לחיצה על מקש [Ctrl] + 7 מציגה את הגוף במבט איזומטרי. לחיצה על מקש [Ctrl] + 8 מסובבת מבט חזיתי ב- °**180**.

בחלקו העליון של סרגל הכלים Orientation נוספו סמלים חדשים לטיפול במבטים.

ניהול קבצים פתיחת קובץ קיים

◄ 🛐 😵 🕉 ४४ ४४
 ٩ פתיחת הקובייה
 ٩ פתיחת הקובייה
 ۲ הצגת המבט הקודם
 ۲ שמירת מבט
 ۷ שמירת מבט
 ۷ עדכון מבטים תקניים
 ۱ איפוס מבטים תקניים

83

Orientation

חלונות הדו-שיח לניהול הקבצים בתוכנה הותאמו למערכות ההפעלה המקובלות.

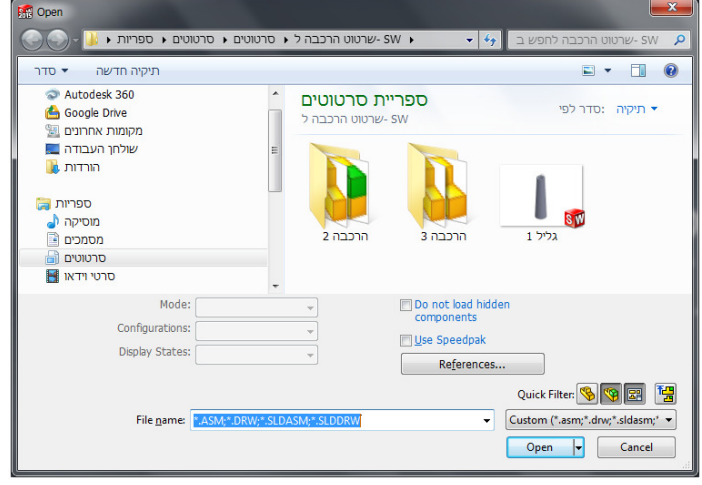

חלון הדו-שיח Open

בחלון הדו-שיח **Open** בגרסאות החדשות חלו שינויים. בחלקו בתחתון של החלון אפשר לבחור את סוג הקובץ באמצעות לחיצה על הסמל המתאים באזור **Quick Filter**.

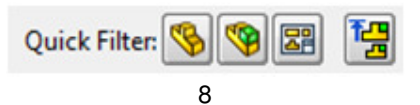

# Save as copy and open Save as copy and open Add suffix Save Cancel

שבת צינור

## חלון הדו-שיח Save As

9

בגרסאות החדשות נוספו אפשרויות לשמירת קבצים בפורמטים שונים, ובין היתר גם בפורמט PDF.

- <del>4)</del> בשב

SW

רגיל ריתור

**•** • •

1.

תיקיה :סדר לפי 🔻

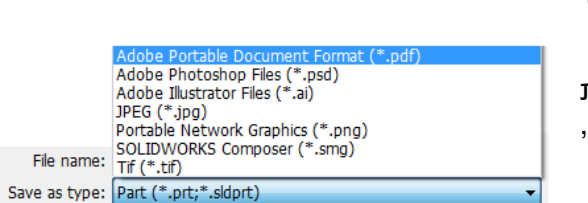

ספריית סרטוטים

תושבת צינור 2

# שמירת קובץ

|       | סרטוט גוף – <b>Par</b>                        | t 🧐                              |
|-------|-----------------------------------------------|----------------------------------|
|       | – סרטוט הרכבה – Assembl                       | у 🧐                              |
|       | גיליון סרטוט – <b>Drawing</b>                 | S                                |
|       | Top Level Assembl – סרטוט הרכבות משולבות      | y 🔁                              |
|       |                                               |                                  |
| סתרים | האופציה במצב זמין מאפשרת לא לפתוח אובייקטים נ | Do not load hidden<br>components |
|       |                                               | E Has Casadaala                  |
| בצים  | האופציה במצב זמיו מאפשרת הוספת מסנו לחיפוש ק  | Use Speedpak                     |

Save As

תיקיה חדשה 🔹 סדר

מועדפים א Autodesk 360 Google Drive מקומות אחרונים שולחן העבודה הורדות

ספריות 🥽 מוסיקה 🎝 מסמכים 🛐

סרטוטיםחרווי וידאו

🔺 Hide Folders

File <u>n</u>ame: תושבת צינור 2 Save as <u>type</u>: Part (\*.prt;\*.sldprt)

Description: Add a description

# PART

#### סרטוט קו

בגרסאות החדשות נוספה האופציה החדשה Midpoint בגרסאות החדשות נוספה האופציה החדשה המאפשרת לסרטט קו מהאמצע שלו. לאחר בחירת נקודת האמצע והזזת הסמן נמתח קו לשני הכיוונים ביחס שווה. המספר הנרשם בעת סרטוט הקו מציין את המרחק בין נקודת המרכז לאחד הקצוות. לסרטוט קו נוסף מאותו סוג יש להפעיל את הפקודה מחדש.

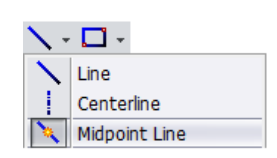

T

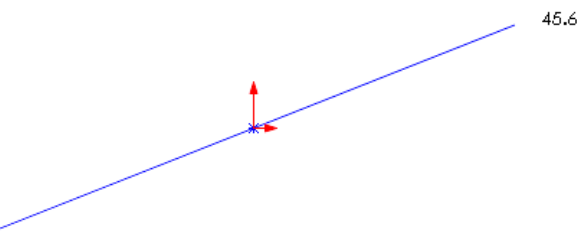

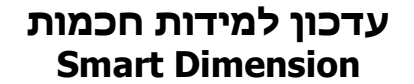

בעת מתן מידה נפתח חלון Modify שבו אפשר לשנות את ערך המידה הנמדדת ולהוסיף פונקציות. בגרסאות החדשות, לאחר הכנסת ערך המידה הרצוי אפשר לבחור את יחידות המדידה מתוך פס הגלילה Units שנפתח.

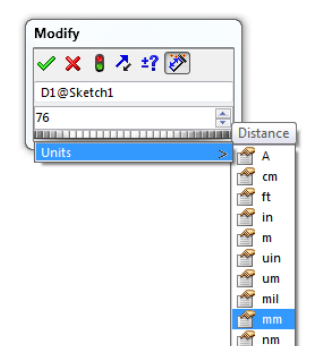

מגרסה 2015 אפשר לשלב בנוסחאות פונקציות טריגונומטריות – Functions ונתונים של הגרסה לחלב בנוסחאות פונקציות טריגונומטריות לאחר יצירתו, כגון מסה, נפח, שטח וכו'– File Properties, הנמצאים בשני פסי גלילה הנפתחים בחלון Modify לאחר מחיקת הערך הנמדד.

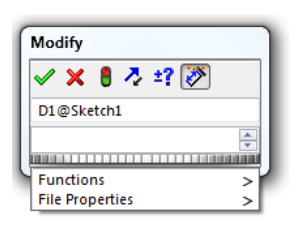

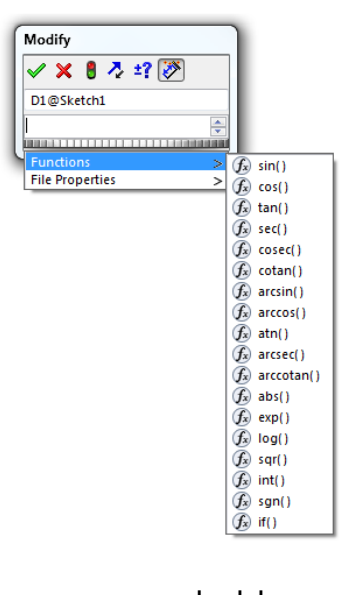

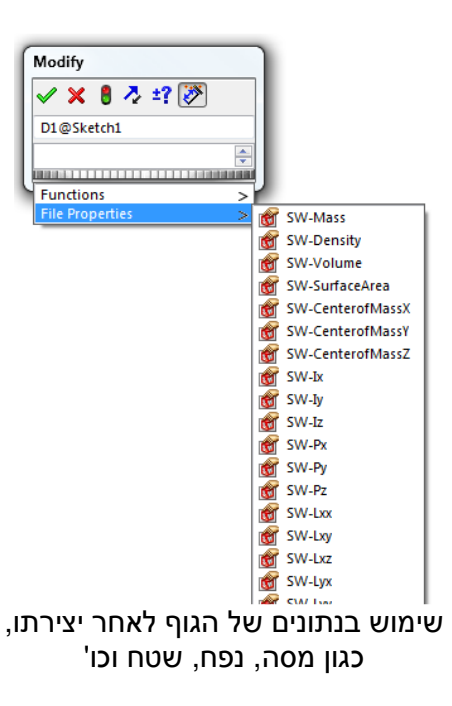

פס גלילה לבחירת פונקציות טריגונומטריות

# כרטוט עקומה פרבולית חופשית – Conic

11

בגרסאות חדשות נוספה הפקודה בגרסאות חופשית המאפשרת לסרטט עקומה פרבולית חופשית המבוססת על המשתנה  $\rho$  (Rho). בעת ביצוע סרטוט **Conic** יש לקבוע את מיקום נקודות הקצה ולאחר מכן לקבוע את מיקום נקודת הקדקוד.

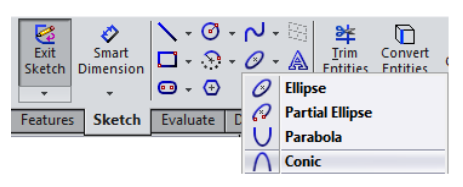

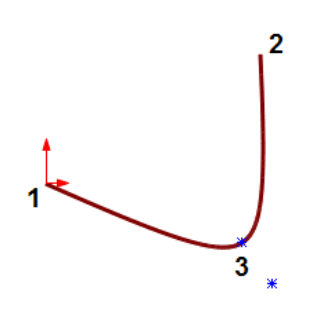

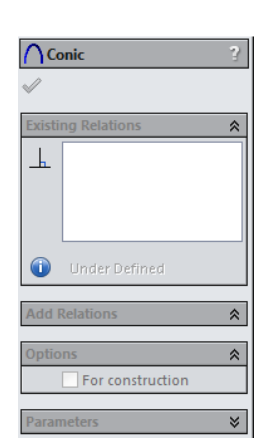

T

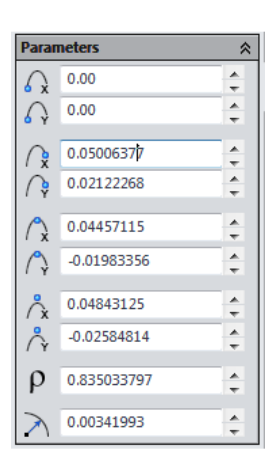

T

פתיחת פס הגלילה **Parameters** מאפשרת להגדיר ערכים לקביעת מיקום הנקודות הפונקציונליות של העקומה.

# סימון קשר בין פעולות ומצבים

בגרסאות החדשות כאשר מציבים את הסמן על פעולה כלשהי במנהל הפעולות, מופיעים חצים קשתיים המסמנים את הקשר בין הפעולה לפעולות או מצבים הקשורים אליה. כמו כן לפעמים נפתחת תיבה עם מידע על הפעולה.

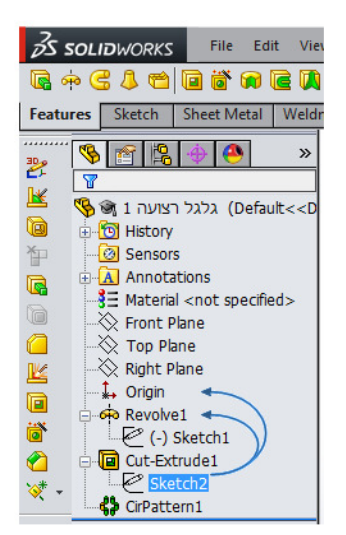

# (81 סרטוט עקומה – Style Spline (עמ' 1

I

בגרסאות החדשות נוספה הפקודה Style Spline המאפשרת לסרטט עקומה באמצעות קביעת נקודות האחיזה או קביעת נקודות אחיזה. את העקומה אפשר לערוך באמצעות הזזת נקודות האחיזה או באמצעות מתן מידות לקווים היוצרים את נקודות האחיזה.

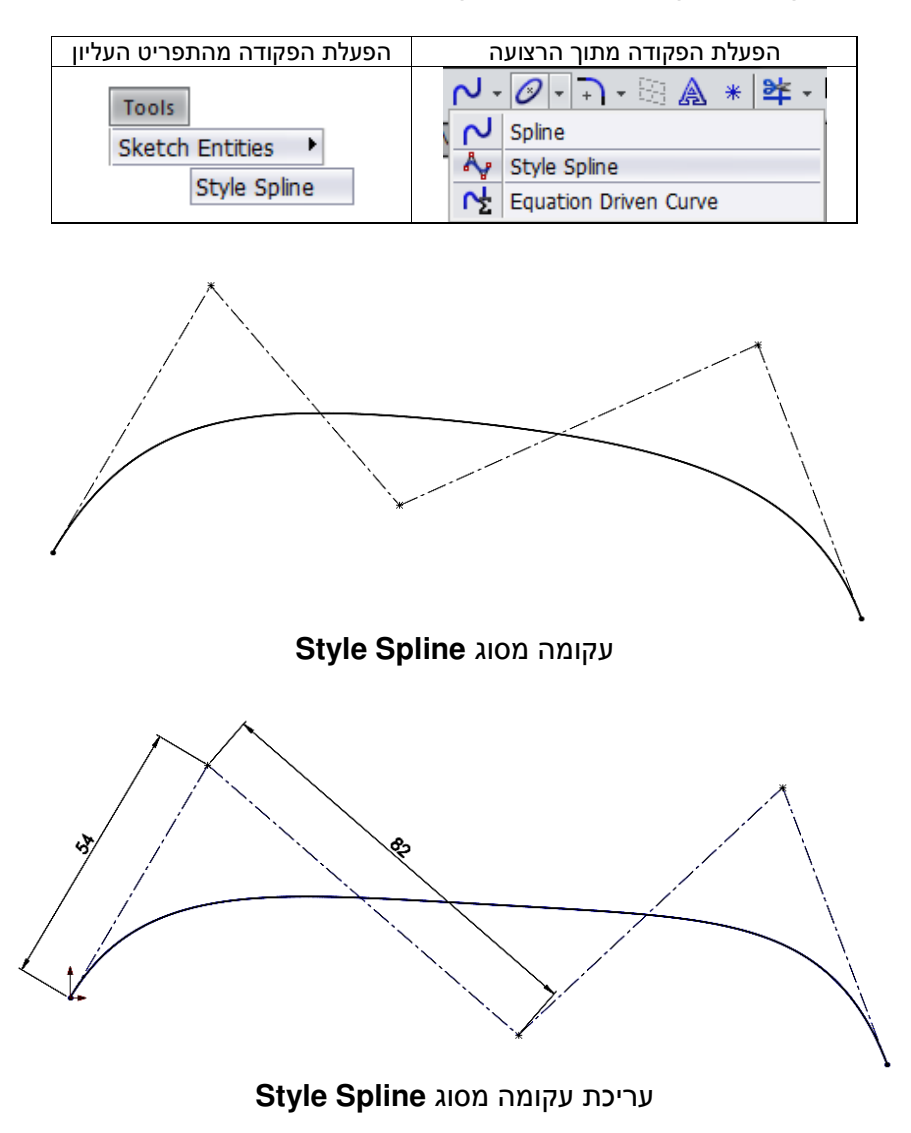

#### בחירת אובייקטים

בבחירת האובייקטים נוספו שתי אופציות חדשות. האופציה בבחירת האובייקטים נוספו שתי אופציות חדשות. האופציה קטע ממנו באמצעות מעגל המדמה זכוכית מגדלת. סיבוב גלגלת העכבר גורם להגדלת/הקטנת האזור הנבחר ללא צורך בשימוש בפקודה Zoom. לאחר בחירת האובייקט/ים נפתחת תיבה עם אופציות לשינוי מאפייני האובייקט. לחיצה על הלחצן הימני של העכבר פותחת תפריט משני עם לחיצה על הלחצן הימני של העכבר פותחת תפריט משני עם פקודות נוספות. את הזכוכית המגדלת אפשר להזיז בכל כיוון באמצעות הזזת העכבר. לניתוק מצב בחירה זה לחץ על מקש [Esc].

🖻 🖾 🔍 🔗 🤣 🖉

35

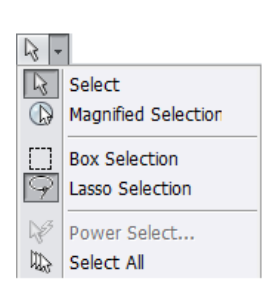

Magnified Selection

T

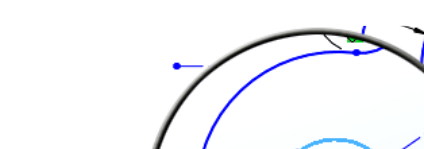

גער לבחור אובייקטים **Lasso Selection** האופציה גבולות שטח באופן חופשי (לא מלבני). באמצעות סימון גבולות שטח באופן חופשי (לא מלבני). לבחירת אובייקטים בשיטה זו הצב את הסמן בקרבת האובייקטים לבחירה, לחץ על הלחצן השמאלי של העכבר וגרור האובייקטים לבחירה, לחץ על הלחצן השמאלי של העכבר וגרור האובייקטים לבחירה אחרת יש לפתוח את תפריט הבחירה ולבחור בשיטה הרצויה.

<u>×</u> 6

Select Other

♀ Lasso Selection

# Fillet שינוי בביצוע פקודת

לפקודה Fillet נוספה האופציה Fillet לפקודה היא במצב המאפשרת לסמן מידת רדיוס בכל פינה כאשר היא במצב זמין תוך כדי ביצוע הפקודה. האופציה במצב לא זמין תסמן מידת רדיוס אחת בלבד לפינות מעוגלות בעלות ערך רדיוס זהה.

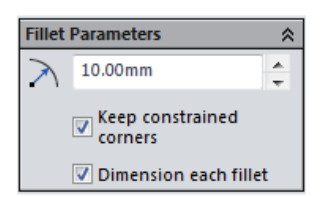

L

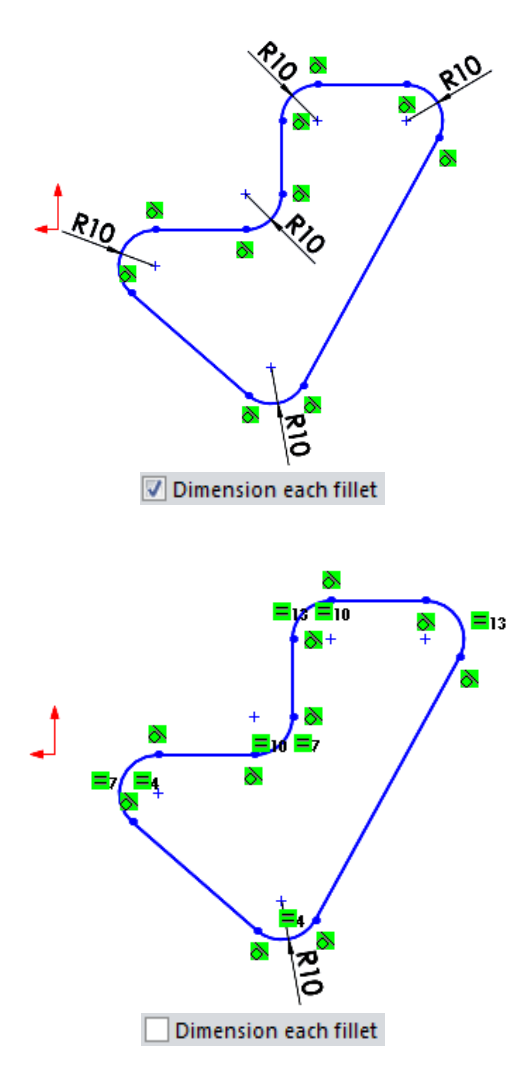

# FEATURES שינוי מבנה גוף

בגרסאות החדשות נוספה אפשרות לשנות מבנה של גוף במבט תלת-ממדי באמצעות שינוי מידותיו. השינוי אפשרי רק כאשר הסמל **Sketch** הנמצא בסרגל הכלים **Features** מופעל. לאחר בחירת פעולת **Sketch** במנהל הפעולות מופיעות על הגוף מידות. על חלק מהחצים של המידות מופיעות נקודות כחולות. בחירת נקודה כחולה וגרירתה תפתח סרגל מדידה המאפשר לקבוע את ערך המידה החדשה.

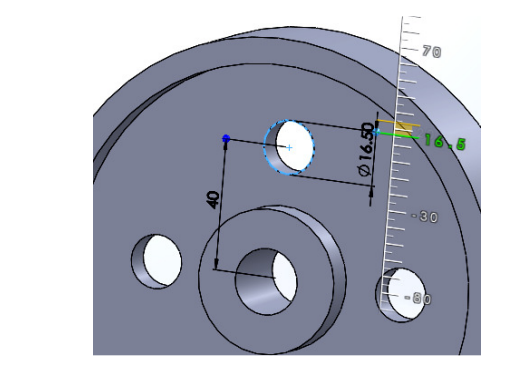

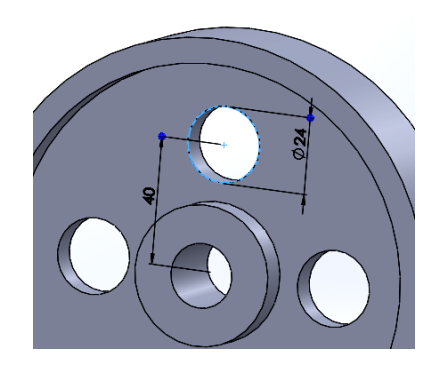

L

לאחר בחירת אחד המשטחים של הגוף מופיעים על הגוף שלושה חצים. חץ אחד מאפשר לשנות את עובי הגוף, ושני חצים מאפשרים לשנות את מיקום הגוף באמצעות בחירת החץ וגרירתו בכיוון הרצוי לאורך החץ. בעת הגרירה מופיע סרגל עזר למדידת האורך. שינוי מבנה הגוף אפשרי רק כאשר הסמל 🖄 Instant 3D הנמצא בסרגל הכלים Features מופעל.

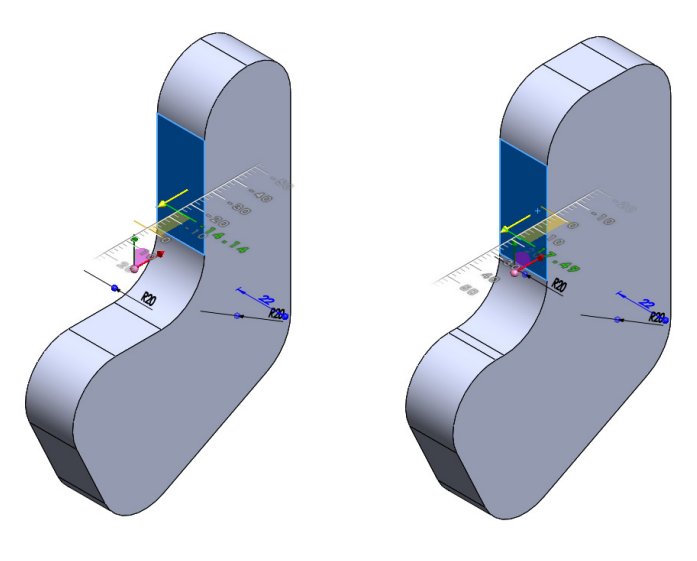

# עריכת גופים

Т

בגוף שנבנה מכמה חלקים התוכנה מאפשרת לשנות את מיקום החלקים למקום אחר במרחב. פעולה זו אפשרית רק במבט תלת-ממדי, רק כאשר הסמל **Eatures** מופיעים חצים הנמצא בסרגל הכלים Features מופעל. לאחר בחירת אחד החלקים מופיעים חצים ונקודת ראשית הצירים בבסיס החלק הנבחר. אפשר לבחור את נקודת ראשית הצירים ולגרור אותה יחד עם החלק למקום אחר באותו מישור או למישור אחר.

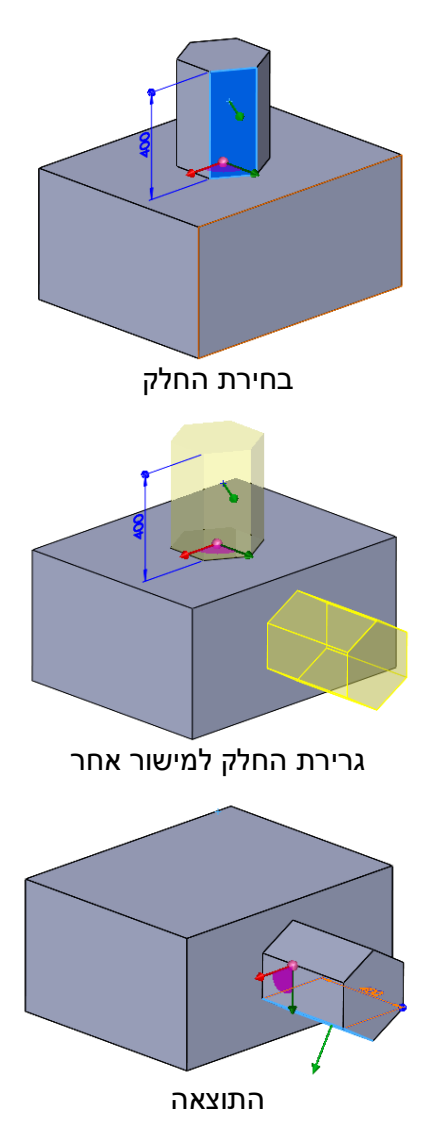

#### העתקת מישור (המשך לעמ' 153)

L

בגרסה 2013 נוספה אפשרות העתקת מישורים. להעתקת מישור יש להציב את הסמן על המישור המקורי קרוב לקווי סימון המישור עד להופעת הסמל <sup>4+</sup>, ללחוץ על מקש [Ctrl] ולגרור את הסמן למקום או למרחק הרצוי. לאחר האישור ייעלם המישור המקורי ויישאר רק המישור החדש. במנהל הפעולות נפתח חלון להגדרת מישורים. אפשר לקבוע את המישור החדש בכל האמצעים המוסברים בספר.

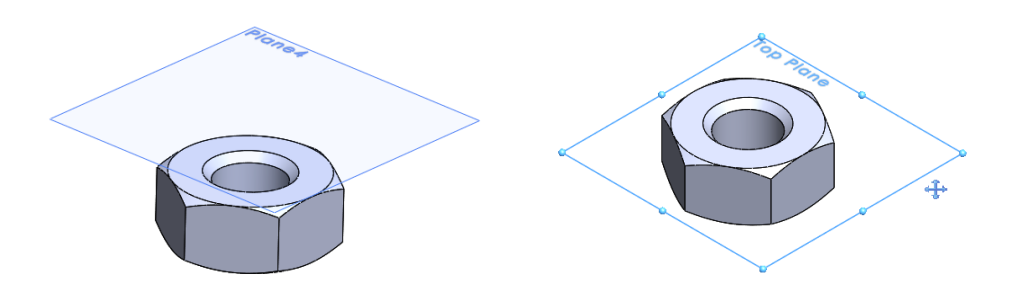

## Section – חתכים וירטואליים

בגרסאות החדשות נוספה אופציה חדשה המאפשרת לסובב באופן חופשי את מישור החתך. לאחר הפעלת הפקודה ובחירת אחד ממשטחי הגוף מסומן מישור החתך ומוצגים שני מעגלי סיבוב וחץ. החץ מאפשר לקבוע את מיקום מישור החתך לעומק הגוף, והמעגלים מאפשרים לסובב את מישור החתך בזווית הדרושה. המעגל האדום מאפשר לסובב את מישור החתך סביב הציר האנכי, והמעגל הכחול מאפשר לסובב את מישור החתך סביב הציר האופקי.

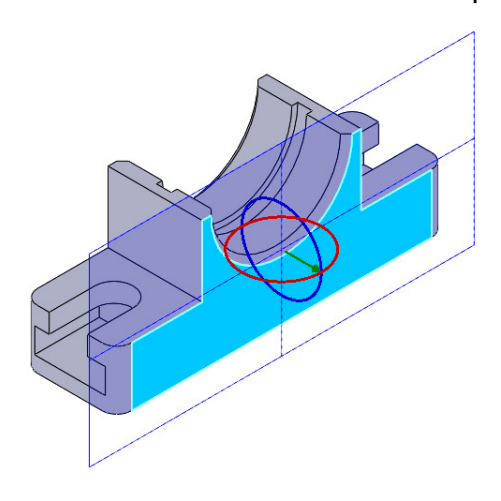

# Revolve/Boss – ניפוח סיבובי

בגרסאות החדשות נוספו אופציות לניפוח סיבובי Revolve/Boss. האופציה Direction 2 מאפשרת לנפח סיבובית צורה דו-ממדית בכיוון נוסף לניפוח שבוצע באמצעות האופציה Direction 1. האופציה Thin Feature מאפשרת ליצור גוף סיבובי בעל דופן דקה.

| Axis of Revolution<br>Line1@Sketch1                                                                             | בחר את ציר הסיבוב הנמצא על הצורה הדו-ממדית או ציר<br>סיבוב שסורטט בנפרד.                                                             |
|----------------------------------------------------------------------------------------------------|----------------------------------------------------------------------------------------------------|
| Direction1        Image: Blind     ▼       Image: Blind     ▼       Image: Blind     ▼       Image: Blind     ▼ | באזור Direction 1 בשדה 🚺 120.00 מגדר את ערך Direction 1 הגדר את ערך הזווית לסיבוב בכיוון הראשון.                                     |
| ☑ Direction2     ♠       Blind     ▼       ●     ●       ●     ●       ●     ●                                  | למצב זמין ובשדה Direction 2 למצב זמין ובשדה<br>הגדר את ערך הזווית לסיבוב בכיוון הראשון. 🎽 80.00deg                                   |
| ✓ Thin Feature        ✓     One-Direction       ✓     1.00mm                                                    | קבע את אזור Thin Feature למצב זמין ובשדה 👫 <u>וסית אזור</u> הגדר את ערך עובי הדופן. בפס הגלילה אפשר לבחור את כיוון יצירת עובי הדופן. |
| Selected Contours                                                                                               | אופציה נוספת לבחירת צורה דו-ממדית.                                                                                                   |

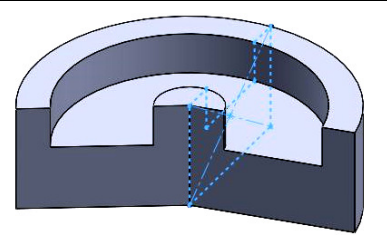

ניפוח סיבובי בשני כיוונים

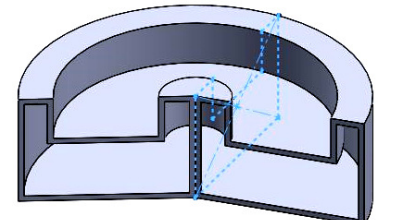

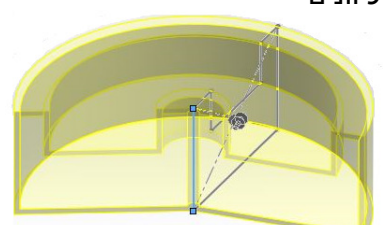

Т

ניפוח סיבובי בשני כיוונים עם דופן דקה

# סרטוט חריצים מסוגים שונים (המשך לעמ' 181)

T

בגרסאות החדשות נוספה אפשרות לסרטט חריצים מסוגים שונים באמצעות הפקודה Hole Wizard. אפשר לסרטט את החריצים הבאים:

שר – Slot

חריץ בעל שקע קוני – Countersink Slot

Counterbore Slot – חריץ מדורג

לאחר הפעלת הפקודה ובחירת חריץ בחר מתוך פס הגלילה Size את קוטר החריץ.

סמן את האופציה **Show custom sizing** למצב זמין וקבע בשדות המתאימים את מידות החריץ לפי התאמה אישית.

בשדה Slot length קבע את אורך החריץ.

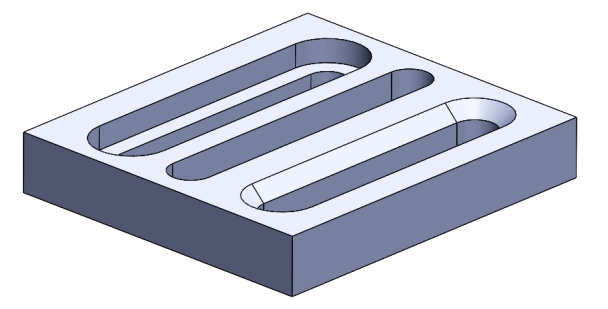

שאר האופציות לסרטוט חריצים זהות לסרטוט קדחים, ראה בספר מעמ' 178 ואילך.

| Ţ                |                    |    |
|------------------|--------------------|----|
| Stand            | ard:               |    |
| ISO              |                    | •  |
| Type:            |                    |    |
| CTSK             | Flat ISO 7046-1    | •  |
| Hole             | Specifications     | \$ |
| Size:            |                    |    |
| M10              |                    | •  |
| Fit:             |                    |    |
| Norm             | nal                | •  |
| 🗸 Sh             | ow custom sizing   |    |
| 1¢               | 11.000mm           | ÷  |
|                  | 20.000mm           | ÷  |
| 7                | 90deg              | ÷  |
| Slot le          | ength:             |    |
| <mark>ئ¦د</mark> | 80.000mm           | ÷  |
| End C            | ondition           | *  |
| *                | Through All        | •  |
| Optio            | ns                 | *  |
| 🗌 He             | ad clearance       |    |
| E Fai            | r side countersink |    |

באזור המאפיינים של הפקודה נוספו ארבע אופציות חדשות בשדה **Feature Scope**. האופציות מאפשרות לקבוע דרך אילו רכיבים יעבור הקדח בהרכבה.

כאשר האופציה All components במצב זמין, הקדח יעבור דרך כל הרכיבים.

כאשר האופציה Selected components במצב זמין, הקדח יעבור רק דרך הרכיבים שנבחרו. הרכיבים שנבחרו ישנו את צבעם.

כאשר האופציה Propagate feature to parts כאשר האופציה. במצב זמין, הקדח יוצג כעובר דרך כל הרכיבים.

כאשר האופציה Auto-select במצב זמין, התוכנה בוחרת באופן אוטומטי את כל הרכיבים שדרכם יעבור הקדח.

אם מוסיפים רכיבים להרכבה כאשר האופציות All components ו- All components הקדח יעבור גם דרך הרכיבים שנוספו.

| Feature Scope                 | * |
|-------------------------------|---|
| All components                |   |
| Selected components           |   |
| Propagate<br>feature to parts |   |
| V Auto-select                 |   |

T

# Pierce אילוץ

האילוץ Pierce מאפשר לחבר באופן פיזי בין קו או עקומה לנקודה אחת הנמצאת במישור אחר. סמל האילוץ Pierce מופיע במנהל הפעולות רק כאשר שתי הצורות הגאומטריות נמצאות על מישורים שונים.

כשהקו/העקומה במצב עריכה, יש לבחור באחת מנקודות הקצה של הקו/העקומה, ללחוץ על מקש [Ctrl] ולבחור באחד מקווי הגבול של המשטח. במנהל הפעולות יופיע האילוץ (Ctrl] ולבחור באחד מקווי הגבול של המשטח. במנהל הפעולות יופיע האילוץ <sup>ער מקש</sup>. לאחר בחירת האילוץ הקו/העקומה יתחברו למישור באחת מנקודות החיבור של המישורים. ליד נקודת החיבור יופיע הסמל **ז**.

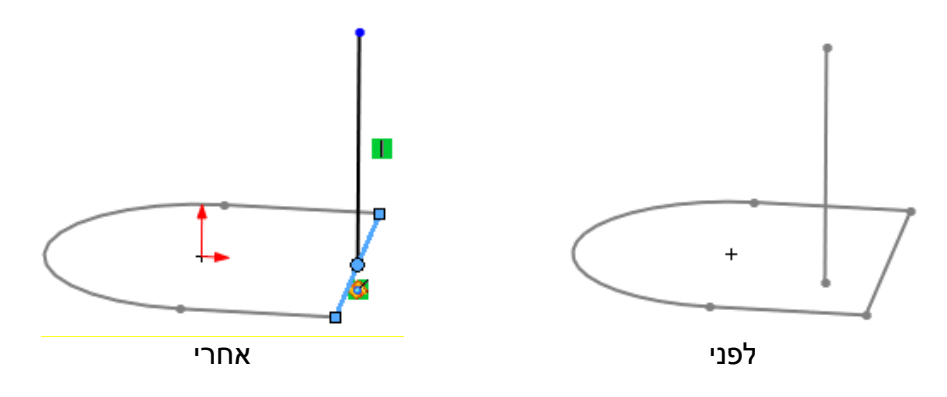

# Hole Series – עיצוב קדחים בהרכבה

הפקודה מאפשרת לשלוט במבנה סדרת קדחים בעת סרטוטם. מבנה קדחים מורכב משלושת השלבים הבאים: ערשים. מנה קדחים מורכב משלושת השלבים הבאים: ערשים. לאחר הפעלת שירה התחלה, שרשים שיר שיר שמיקום הקדח, ובשדה הפקודה יש לבחור את מיקום הקדח, ובשדה הפקודה יש לבחור באופציה Hole Position לקדח חדש, או באופציה (Suse existing hole(s) – לקדח קיים.

לאחר בחירת מיקום הקדח לחץ על הסמל *א*, ובחלון שנפתח קבע את צורת ראש הקדח ומידותיו. שלוש התמונות בשורה הראשונה מאפשרות לסרטט קדחים, ושלוש התמונות בשורה השנייה מאפשרות לסרטט חריצים.

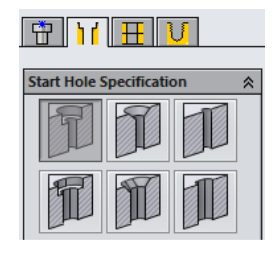

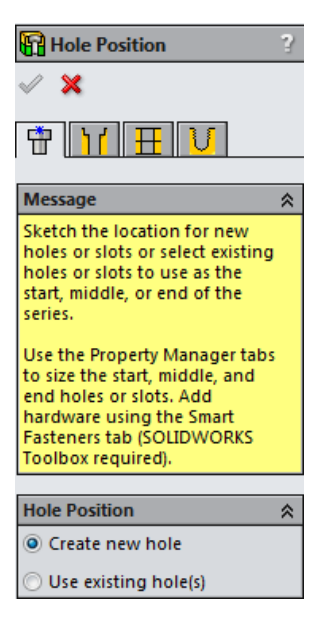

T

לחץ על הסמל 🌐, ובחלון שנפתח בחר את צורת גוף הקדח. התמונה הימנית מיועדת ליצירת חריץ והתמונה השמאלית מיועדת ליצירת קדח. קבע את מידות גוף הקדח ובחר את מידת התבריג אם דרוש.

לחץ על הסמל <u> </u>וקבע את צורת קצה הקדח ומידותיו (אם דרוש).

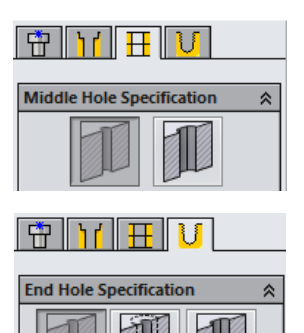

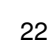

#### שיפורים בהרכבות (המשך לעמ' 346)

בעת ביצוע הרכבה, כאשר מציבים את החלק הראשון התוכנה נועלת אותו ומוסיפה במנהל הפעולות ליד שם .Fix – (f) החלק את הסימן

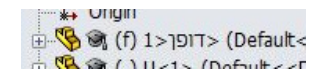

T

S

4

Path Mate

Linear/Linear Coupler

לשחרור הנעילה יש להציב את הסמן על השורה של החלק הנעול, ללחוץ על הלחצן הימני של העכבר ולבחור מהתפריט המשני את הפקודה Float. לנעילת חלק אחר יש לבחור אותו ולבחור מאותו תפריט את הפקודה Fix.

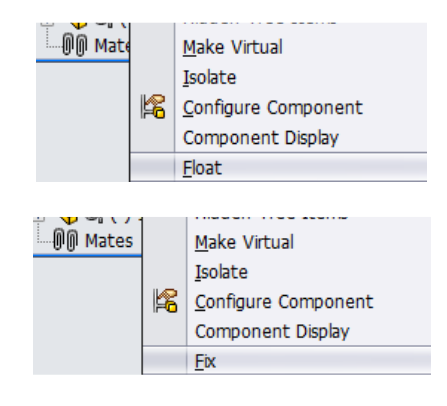

#### אילוצים בהרכבות (המשך לעמ' 348)

| TT +∐<br>Advanced Mates ¥        | בגרסאות החדשות נוספו אילוצי הרכבה חדשים לשיפור<br>ביצוע הרכבה. לאחר הפעלת הפקודה Mate נפתח חלון<br>המאפיינים ובו אופציות חדשות לקביעת אילוצים<br>מתקדמים – Advanced Mates. לפתיחת חלון<br>המאפיינים לחץ על החצים ₪. |
|----------------------------------|----------------------------------------------------------------------------------------------------|
| Advanced Mates<br>Profile Center | Profile Center                                                                                                    |
| Symmetric                        | האילוץ <b>Profile Center</b> מאפשר למקם שני פרופילים<br>על קו ציר משותף. באילוץ זה ניתן להשתמש לפרופילים<br>בלבד. את הפרופילים יש לייבא כחלקים מתפריט                                                               |

(329 ראה בעמ' Weldments). לאחר הפעלת האילוץ יש לבחור את משטחי החתך או משטחי פנים של הפרופילים.

בשדה D1 אפשר לקבוע את המרחק בין שני משטחי

הפרופילים שנבחרו. האופציה Flip dimension במצב זמין מאפשרת להפוך את כיוון התזוזה שהוגדר בשדה D1. האופציה Lock rotation במצב זמין נועלת אפשרות סיבוב של הפרופילים.

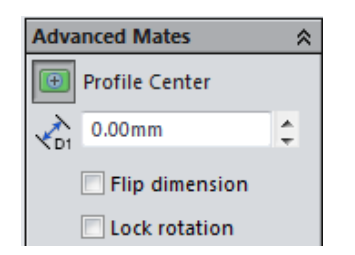

I

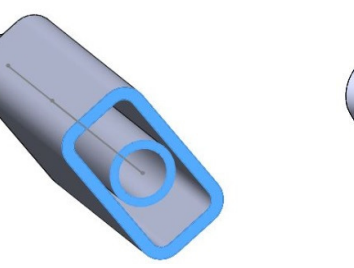

הפרופילים לפני הפעלת האילוץ Profile Center

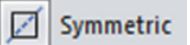

האילוץ **Symmetric** מאפשר למקם מישור או משטח של חלק אחד בין שני משטחים של חלק אחר באופן סימטרי. לפני בחירת המשטחים יש להפעיל את האילוץ.

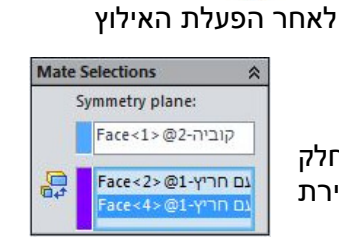

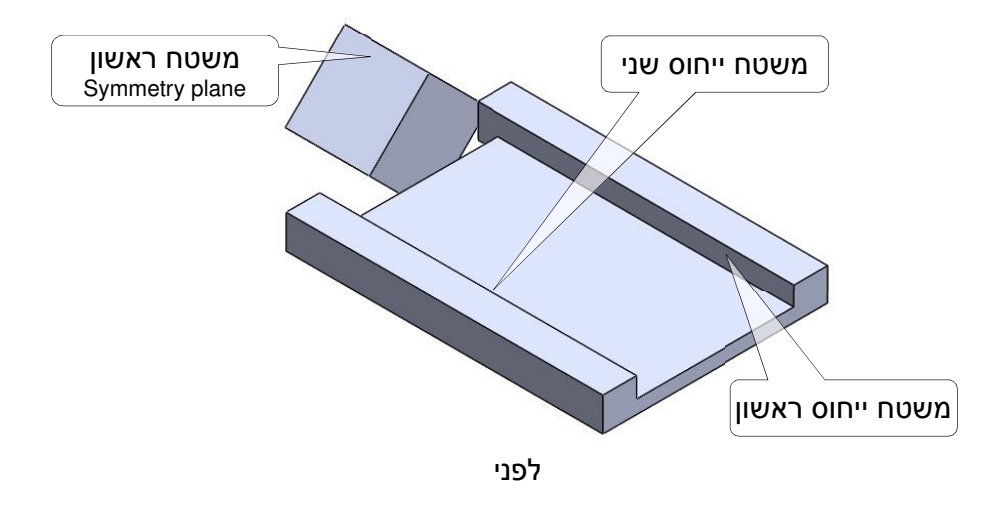

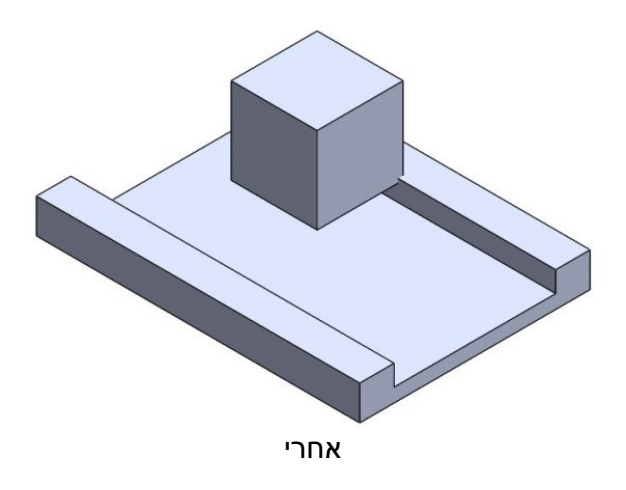

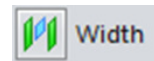

האילוץ Width מאפשר למקם באופן מדויק חלק בין שני משטחים של חלק אחר. לאחר הפעלת האילוץ יש לבחור שני משטחים מקבילים של החלק הראשון, ולאחר מכן יש לבחור שני משטחים מקבילים של החלק השני. המרחק בין שני המשטחים של החלק הראשון חייב להיות קטן יותר מהמרחק בין שני המשטחים של החלק השני. שמות המשטחים יירשמו בשדה Width Selections שבחלון המאפיינים.

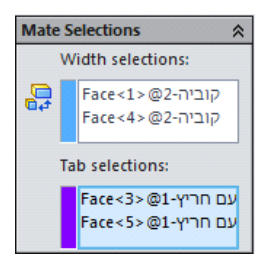

I

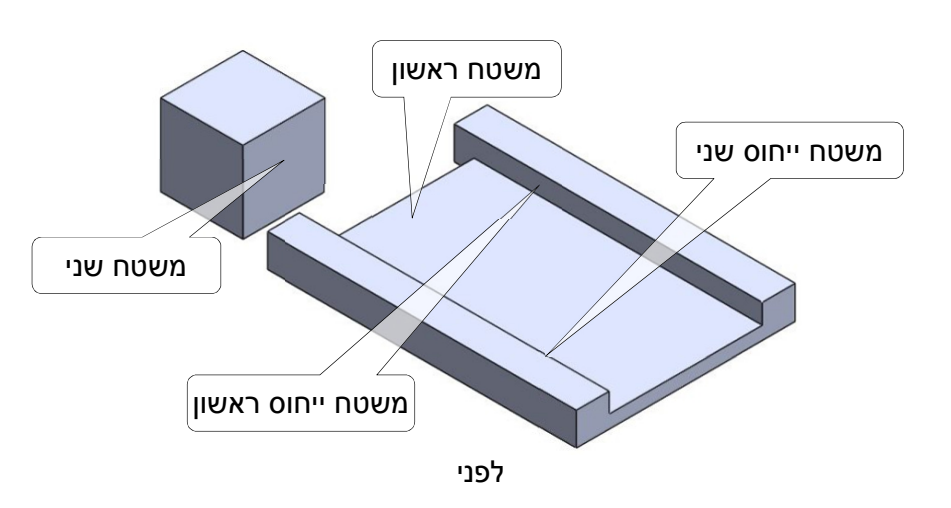

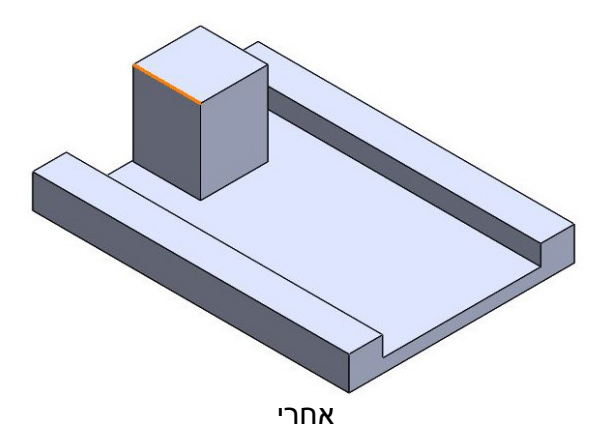

בפס הגלילה Constraint יש 4 אופציות לביצוע האילוץ Width. במצב Centered החלק מתייצב בין שני המשטחים שנבחרו בשדה Centered. במצב Free החלק יכול לנוע באופן חופשי בין שני המשטחים שנבחרו בשדה Width selections. במצב Dimension החלק מתייצב במרחק שנקבע בין המשטח הראשון שנבחר לאחד המשטחים של החלק. במצב Percent אפשר לקבוע את המרחק באחוזים.

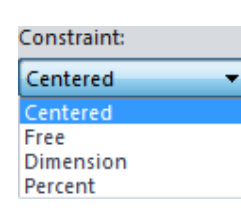

T

| Ś | Path | Mate |
|---|------|------|
|---|------|------|

האילוץ Path Mate מאפשר להניע חלק לאורך מסלול. המסלול יכול להיות קו ישר או עקומה. לאחר הפעלת האילוץ יש לבחור נקודה שנמצאת על החלק ואת המסלול. האילוץ מאפשר להניע את החלק באופן חופשי – Free לאורך המסלול. אפשר גם לקבוע את מיקום החלק על המסלול במרחק הרצוי מאחת מנקודות הקצה שלו – Distance Along Path.

אפשר גם לקבוע את מיקום החלק במרחק על המסלול לפי אחוזים – Percent Along Path.

אפשר להצמיד את אחד המקצועות של החלק לאורך המסלול באמצעות האופציה **Pitch – Follow Path**. אפשר גם לסובב את החלק סביב המסלול באמצעות האופציה **Roll control – Up Vector**.

|     | Path Constraint:      |   |
|-----|-----------------------|---|
|     | Percent Along Path    | • |
| \$% | 21.00000%             | 4 |
|     | <b>Flip dimension</b> |   |
|     | Pitch/Yaw Control:    |   |
|     | Free                  | • |
|     | Roll Control:         |   |
|     | Up Vector             | + |

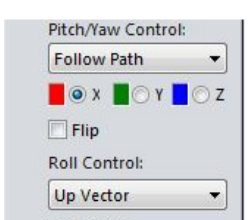

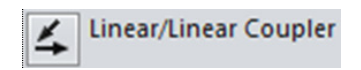

האילוץ Linear/Linear Coupler מאפשר להניע שני חלקים לפי יחס המרחקים שנקבעו ביניהם. בחר פאה בכל חלק (כל בחירה נרשמת באזור Mate Selection). בשדות Ratio קבע את יחס התנועה בין החלקים. לפני הזזת החלקים יש לוודא שבמנהל הפעולות הם אינם מסומנים ב- (f) – Fix.

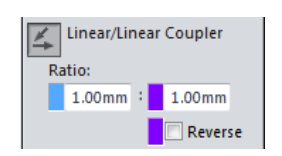

T

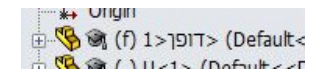

בשדה 🕅 אפשר לקבוע מרחק קבוע בין שני משטחים של שני חלקים שונים.

בשדה 🖄 אפשר לקבוע זווית קבועה בין שני משטחים של שני חלקים שונים.

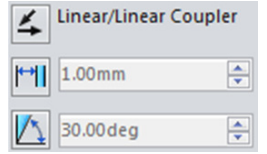

| מכניים | אילוצים |
|--------|---------|
|--------|---------|

התוכנה מאפשרת לקבוע אילוצים מכניים בין חלקי מכונות לפי ייעוד ההרכבה.

| Mechanical Mates  |  |
|-------------------|--|
| Cam               |  |
| Slot              |  |
| - Hinge           |  |
| 🚱 Gear            |  |
| Rack Pinion       |  |
| Screw             |  |
| 👻 Universal Joint |  |
| Mate alignment:   |  |
| çı çı             |  |

\*

| 0      | Cam |
|--------|-----|
| $\cup$ |     |

אילוץ Cam מאפשר להצמיד פיקה לעוקב כך שהעוקב יוכל לנוע בצמוד למשטחי הפיקה. לאחר הצבת פיקה ועוקב בגיליון סרטוט הרכבה, הפעל את הפקודה Mate ובחר את האילוץ Cam מתוך אזור Mechanical Mates.

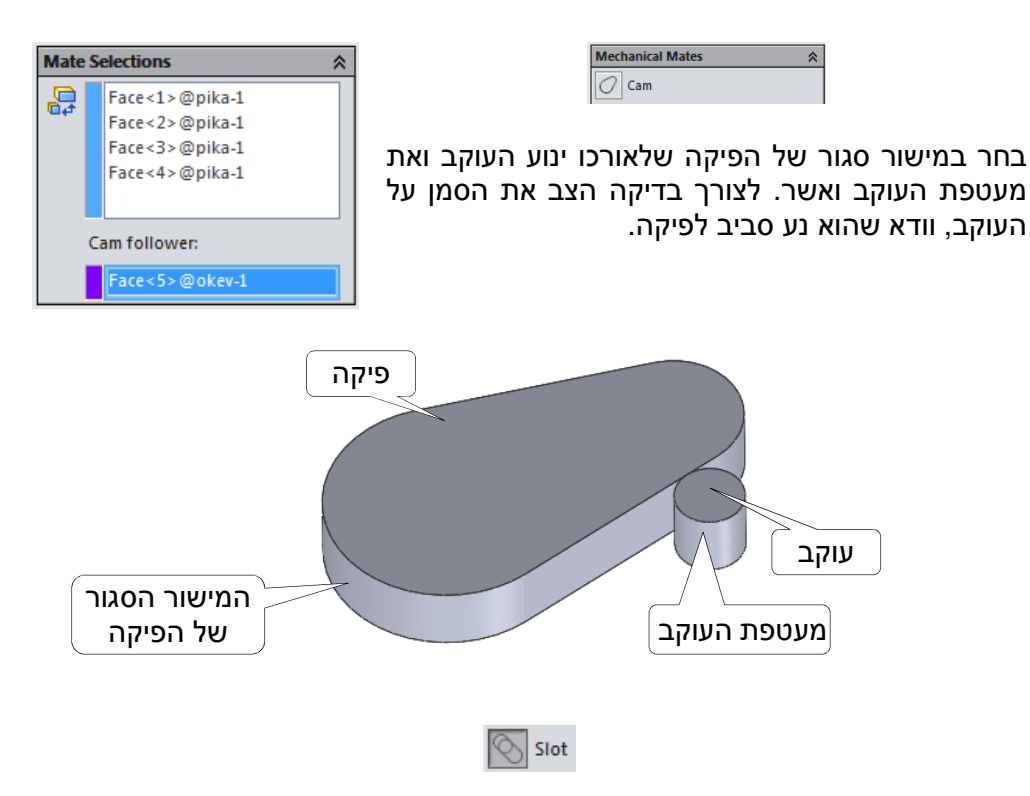

I

האילוץ Slot מאפשר למקם גוף גלילי בתוך חריץ אובלי במצבים שונים. לאחר הצבת החריץ וגוף גלילי בגיליון סרטוט הרכבה הפעל את הפקודה Mate ובחר את האילוץ Slot מתוך אזור Mechanical Mates.

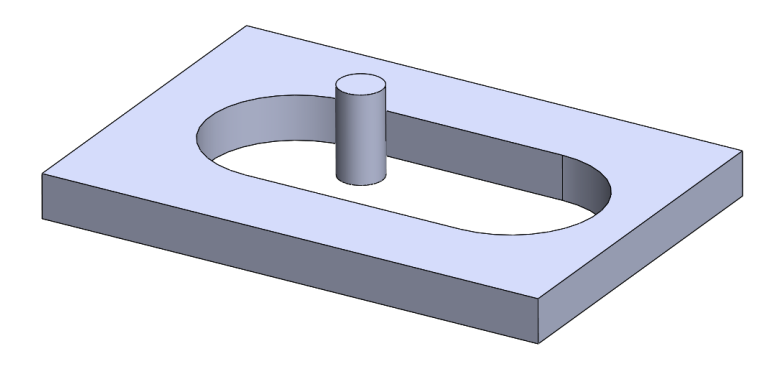

בחר את החריץ ואת הגוף הגלילי, ובפס הגלילה Constraint בחר את האופציה המתאימה.

Free – האופציה מאפשרת תנועה חופשית של הגוף הגלילי בתוך גבולות החריץ.

Center in Slot – האופציה מאפשרת למקם את הגוף הגלילי במרכז החריץ.

Distance Along Slot – האופציה מאפשרת לקבוע את מיקום הגוף הגלילי באחד ממרכזי האובל. אפשר גם לקבוע את מיקום הגוף במרחק הרצוי מאחד ממרכזי האובל. לחיצה על החץ שיופיע מאפשרת להעביר את הגוף למרכז השני של החריץ האובלי.

– האופציה מאפשרת – Percent Along Slot לקבוע את מיקום הגוף הגלילי באחד ממרכזי האובל. אפשר גם לקבוע את מיקום הגוף במרחק רצוי באחוזים מאחד ממרכזי האובל.

האופציה Flip Dimension במצב זמין תעביר את הגוף למרכז האובל השני.

| 0                          | Slot                                                 |      |
|----------------------------|------------------------------------------------------|------|
|                            | Constraint:                                          |      |
|                            | Free                                                 | -    |
| 4                          | Free                                                 |      |
| 48                         | Center in Slot<br>Distance Along Slot                | - 11 |
| æ                          | Percent Along Slot                                   |      |
| <b>.</b>                   |                                                      |      |
|                            |                                                      |      |
| Cons                       | traint:                                              |      |
|                            |                                                      |      |
| Dist                       | ance Along Slot                                      | •    |
| Dist<br>20 n               | ance Along Slot                                      | •    |
| Dist<br>20 n               | ance Along Slot                                      | •    |
| Dist<br>20 n               | ance Along Slot                                      | •    |
| Dist<br>20 n<br>Con        | ance Along Slot<br>nm<br>straint:                    | •    |
| Dist<br>20 n<br>Con<br>Per | ance Along Slot<br>nm<br>straint:<br>cent Along Slot | •    |

Flip dimension

T

🚕 Hinge

האילוץ Hinge מאפשר למקם שני חלקי ציר לדלת או גופים דומים. לאחר הצבת הגופים בגיליון סרטוט הרכבה הפעל את הפקודה Mate ובחר את האילוץ Hinge מתוך אזור Mechanical Mates.

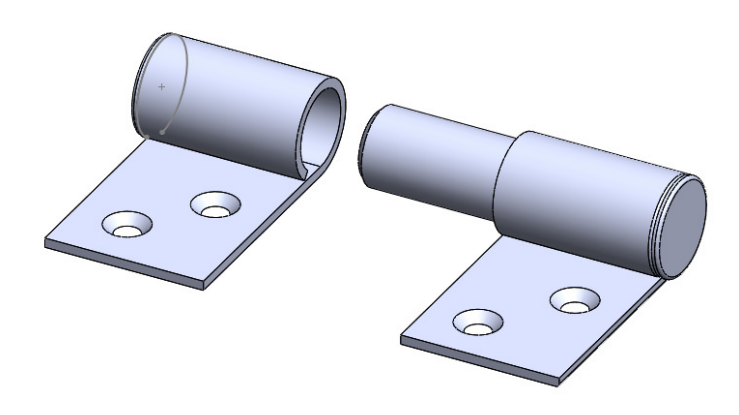

האילוץ מאפשר לקבוע את הקשר בין החלקים באמצעות שלושה אילוצים בפעולה אחת.

- קבע **Concentric** א. באמצעות האילוץ מרכזיות בין הציר לקדח.
- קבע **Coincident** ב. באמצעות האילוץ חפיפה בין שני משטחים של החלקים.
- ג. ליצירת הדמיית תנועה מוגבלת בין החלקים סמן את האופציה Specify למצב זמין ובחר שני משטחים שביניהם תתבצע תנועת Angle בשדה בחירה תירשם בשדה Selections.
  - בשדה 🖾 קבע את הזווית שבין המשטחים.
  - בשדה 苴 קבע את המרווח המרבי ביניהם.
    - בשדה ᄇ קבע את המרווח המזערי.

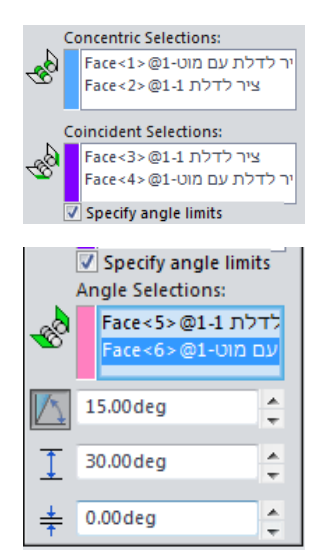

T

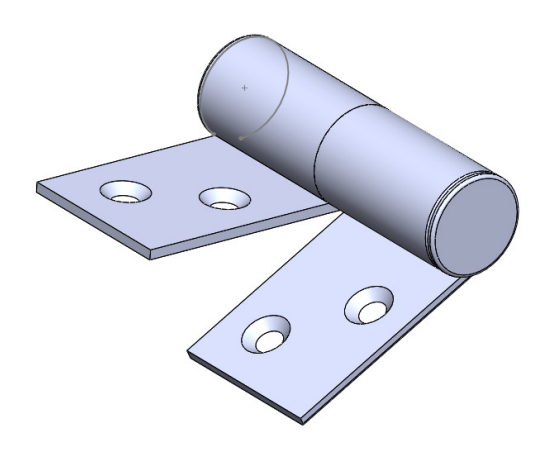

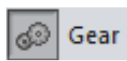

האילוץ Gear מאפשר לאלץ שני גלגלי שיניים הצמודים לאותו משטח להשתלב ולהסתובב יחד. לאחר הצבת החלקים בגיליון סרטוט הרכבה הפעל את הפקודה Mate ובחר את האילוץ Gear מתוך אזור Mechanical Mates.

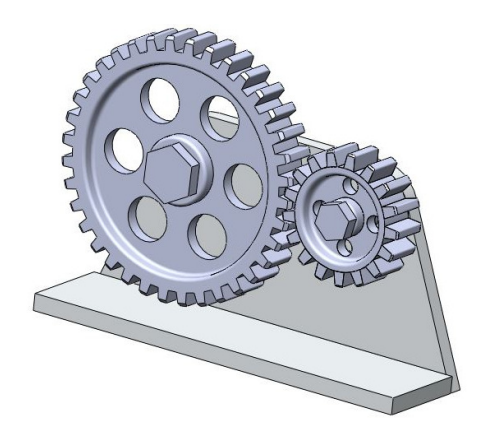

לאחר הפעלת האילוץ יש לבחור בנקודה כלשהי על הקוטר החיצוני של כל גלגל. הבחירה תירשם בשדה Mate Selections.

האופציה **Reverse** במצב זמין מאפשרת לשנות את כיוון הסיבוב של אחד הגלגלים. בשדה **Ratio** נרשמים קוטרי הגלגלים.

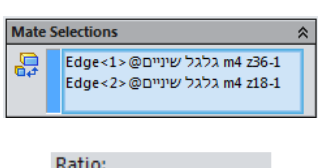

T

| : | 100mm |
|---|-------|
|   | :     |

. *הערה:* האילוץ מתאים גם לזוג גלגלי חיכוך

Rack Pinion

האילוץ **Rack Pinion** מאפשר לדמות תנועה של פס שיניים (Rack) באמצעות סיבוב גלגל שיניים (Pinion) כשהם משולבים יחד. לאחר הצבת החלקים בגיליון סרטוט הרכבה הפעל את הפקודה **Mate** ובחר את האילוץ **Rack Pinion** מתוך אזור **Mechanical** . **Mates** 

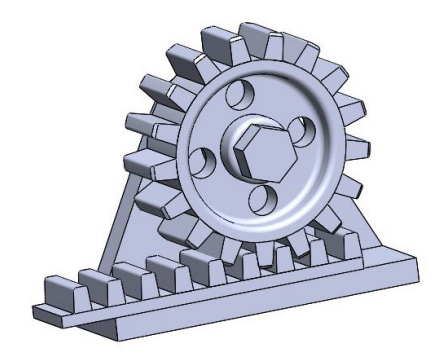

לאחר הכנסת כל החלקים לסרטוט ההרכבה יש לשים לב שהגלגל ופס השיניים יוכלו לנוע בכיוון התנועה הרצוי.

> לאחר הפעלת האילוץ בחר על פס השיניים קו הנמצא בכיוון התנועה ומעגל הנמצא על גלגל השיניים (מעגל החלוקה או כל מעגל אחר). הבחירות יירשמו בשדות .Mate Selections

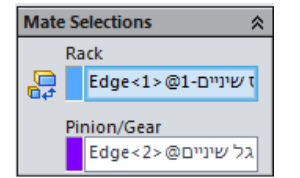

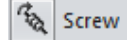

האילוץ Screw מאפשר לדמות תנועה של תבריג פנימי לאורך תבריג חיצוני. לאחר הפעלת הפקודה יש לבחור את התבריג החיצוני ולאחר מכן את החלק המכיל תבריג פנימי המתאים לתבריג החיצוני. שמות החלקים יירשמו .Mate Selections בשדות

האופציה Revolutions/mm במצב זמין מאפשרת לקבוע את מספר הסיבובים להתקדמות חלק המכיל תבריג פנימי במ"מ.

האופציה Distance/revolution במצב זמין מאפשרת לקבוע התקדמות חלק המכיל תבריג פנימי לכל סיבוב.

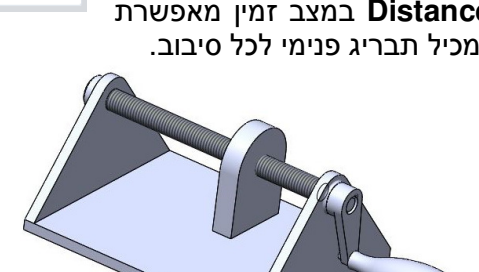

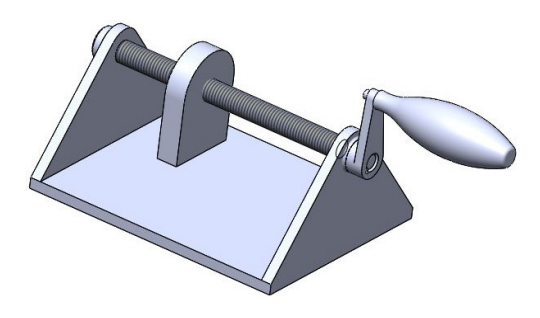

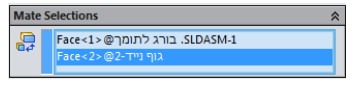

| <ul> <li>Revolutions/mm</li> <li>Distance/revolution</li> </ul> |  |
|-----------------------------------------------------------------|--|
| 1                                                               |  |

# Assembly Visualization - צפייה בחלקי הרכבה

הפקודה Assembly Visualization מאפשרת לראות בסרטוט הרכבה כל חלק או קבוצת חלקים מאותו סוג בצבע שונה. אפשר גם לבחור צבע לכל חלק, לראות את מספר החלקים מאותו סוג ולראות את ערך המסה של כל חלק.

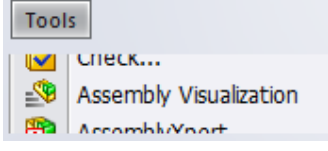

T

בסרטוט הרכבה, לאחר הפעלת הפקודה Assembly Visualization נפתחת במנהל הפעולות הטבלה:

| Assembly Visualization |           |          |      |   |
|------------------------|-----------|----------|------|---|
| <b>₹</b>               | File Name | Quantity | Mass | • |
| ציר לדלת 1 🧐           |           | 1        | 0.00 |   |
| לדלת עם מוט 🥵          | ציו       | 1        | 0.01 |   |

בעמודה File Name רשומים שמות קובצי החלקים. בעמודה Quantity רשום מספר החלקים מאותו סוג שהורכבו. בעמודה Mass רשומים ערכי המסה של כל חלק.

לחיצה על המשולש שליד Mass פותחת תפריט משני המאפשר להוסיף לטבלה עמודות עם תכונות נוספות של החלקים.

לשינוי צבע בחר בחלק הרצוי, הצב את הסמן על אחד החצים הצבעוניים שבצדה השמאלי של הטבלה, והזז אותו כלפי מעלה או מטה לקבלת הצבע הדרוש. כל הזזה של החץ משנה את צבע החלק שנבחר.

|       |   | 1  |                   |
|-------|---|----|-------------------|
| Mass  | ۲ |    | Total Weight      |
|       |   | ¥  | Mass              |
| 26.78 |   |    | Density           |
| 3.22  |   |    | Volume            |
|       |   |    | Surface Area      |
|       |   |    | More              |
|       |   |    | Add Column        |
|       |   |    | Unit Precision    |
|       |   | F. | Value Bars        |
|       |   |    | Add Display State |
|       |   | 샀  | Load Style        |
|       |   | 2  | Save Style        |
|       |   |    | Save As           |